# Sicherung und Wiederherstellung im System Windows 10

### **Inhaltsverzeichnis**

| 1. Allgemeines zum System Windows 10                                                                                         | 2  |
|----------------------------------------------------------------------------------------------------|----|
| 2. Systemabbildsicherung erstellen                                                                                           | 3  |
| 2.1 Schritt für Schritt                                                                                                    | 3  |
| 2.2 Die dazu gehörenden Screenshots                                                                                          | 4  |
| 3. Systemreparatur-Datenträger auf CD                                                                                        | 6  |
| 3.1 Schritt für Schritt                                                                                                    | 6  |
| 3.2 Die dazu gehörenden Screenshots                                                                                          | 6  |
| 4. Systemreparatur-Datenträger auf USB                                                                                       | 7  |
| 4.1 Schritt für Schritt                                                                                                    | 7  |
| 4.1 Erstellung eines USB- Installations-Mediums aus der versteckten<br>Wiederherstellungspartition (Variante 1)              | 7  |
| 4.2 Erstellung eines Windows 10 USB-Installations-Mediums von<br>der offiziellen Microsoft Windows 10 -Webseite (Variante 2) | 8  |
| 5. Wiederherstellung mit Windows 10-Mitteln                                                                                  | 8  |
| 5.1 Schritt für Schritt Vorgehen beim Systemabbild zurückspielen                                                             | 9  |
| 5.2 Schritt für Schritt Vorgehen bei der Neuinstallation                                                                     | 13 |
| 6. Wiederherstellungspunkt                                                                                                   | 14 |
| 6.1 Wiederherstellung aktivieren und Wiederherstellungspunkt erstellen                                                       | 14 |
| 6.2 System auf Wiederherstellungspunkt zurücksetzen                                                                          | 16 |
| 7. Startreihenfolge im BIOS auf USB einstellen                                                                               | 17 |
| 8. Windows 10 mit externen Sicherungsprogrammen<br>sichern und wiederherstellen                                              | 19 |
| 9. Erweiterte Startmöglichkeiten                                                                                             | 19 |

## 1. Allgemeines zum System Windows 10

#### Organisation der Harddisk bei Windows 10:

| SYSTEM | Windows (C:\) | Daten (E:\) | Wiederherstellung |
|--------|---------------|-------------|-------------------|
| 100 MB | 195 GB        |             | 0,5 - 25 GB       |
| *)     | **)           | ***)        | ****)             |

Es werden folgende Partitionen unterschieden:

- Die Partition System \*) ist eine systemreservierte, verborgene Partition und enthält die Bootinfos
- Die Partition <u>Windows (C:\)</u> \*\*) enthält das funktionstüchtige Windows 10-System inkl. alle beigefügten weiteren Programme.
- Die Partition **Daten (E:\)** \*\*\*) enthält die unter E:\ abgelegten Daten des PCs.
- Die Partition <u>Wiederherstellung</u> \*\*\*\*) enthält die verborgene Windows-Wiederherstellungspartition mit den Daten der Wiederherstellungspunkte (ca. 500 MB) und <u>optional</u> die Wiederherstellungsdaten des PC-Herstellers (ca. 24 GB).

#### Sicherung des Systems Windows 10:

Es gibt drei Arten zur Sicherung von Windows 10-PCs:

- <u>Systemabbildsicherung</u>: auch Systemimage oder einfach Image genannt. Diese Sicherung ist notwendig, um Windows 10 auf einen früheren funktionsfähigen Stand zu bringen, wenn die Festplatte einmal ausfällt oder sich Viren eingefangen hat. Dabei wird eine <u>1:1 Kopie der bestehenden Systempartition</u> <u>inkl. versteckter Bootpartition</u> erstellt.
- **<u>Backupsicherung</u>**: Als Backup bezeichnet man die <u>Sicherung der Daten</u> (wie z.B. Dokumente, Bilder, Musik, etc.) exklusive Boot- und Systempartition.
- Systemwiederherstellungspunkt: Beim Erstellen eines Systemwiederherstellungspunktes, speichert Windows 10 ganz wichtige Informationen, um im Fall des Falles das System auf diesen Punkt wieder zurücksetzen zu können. Interessant ist das Erstellen eines Systemwiederherstellungspunktes vor der manuellen Installation von Treibern oder manuellen Updates von Windows. Der Systemwiederherstellungspunkt ist aber <u>nicht mit einem Image zu verwechseln</u>. Denn hier werden nur ein paar hundert MB an Informationen gespeichert.

## 2. Systemabbildsicherung erstellen

Microsoft hat dazu wieder die "Sichern und Wiederherstellen (Windows 7)" Funktion eingebaut. Bei dieser Sicherung werden <u>alle Daten</u> der <u>Systempartition (C:\)</u> und die verborgene Bootpartion (System) abgelegt sind. Das Systemabbild kann auf einer separaten Festplatte, auf einer externen Festplatte oder einem externen USB-Laufwerk abgelegt werden. Diese Funktion wird leider nicht mehr weiterentwickelt und mit der Zeit ersetzt.

Das Systemabbild sollte nie auf eine Partition derselben Harddisk abgelegt werden, da bei Ausfall der Harddisk meist auch alle Partitionen unbrauchbar werden!

### 2.1 Schritt für Schritt Vorgehen:

- Externes <u>USB-Laufwerk</u> mit genügend Speicherplatz (ca. 250 GB) <u>einstecken</u>
- In Windows 10 Startfeld -> <u>«SYS» eingeben</u> -> es erscheint die Systemsteuerung
- Hier Sichern & Wiederherstellen (Windows 7) wählen
- Dann links oben auf "<u>Systemabbild erstellen</u>" klicken. Windows sucht nun nach verfügbaren Sicherungslaufwerken und zeigt sie an. Die Sicherung ist auf einer Festplatte, auf DVDs oder auf einem Netzlaufwerk möglich. Das System sucht automatisch nach einem geeigneten Ort (dauert etwas länger!). Hier «<u>auf Festplatte</u>» gehen und mit der Dropdown-Liste das <u>externe USB-</u> <u>Laufwerk wählen</u>; es ginge aber auch eine Partition einer weiteren lokalen Festplatte und «<u>weiter</u>» betätigen.
- Zu sichernde Bereiche: Nur <u>SYSTEM</u> (Bootbereich, EFI-Systempartition & Recovery System) <u>und</u> <u>Windows (C:\) System</u> in die Sicherung einschliessen.
   Hat man Dokumente, Bilder, Musik und Videos auf einer extra Daten-Partition gesichert, dann sollte man diese <u>Daten ausblenden</u>, da sonst neben den Systemdateien auch diese Dateien mitgesichert werden und das Sichern und Zurückspielen der Sicherung Stunden dauern kann.
- «<u>weiter</u>» betätigen und «<u>Sicherung starten</u>». Nun erscheint eine Box die den Sicherungsverlauf anzeigt. Am Ende dieser Aktion (kann bis zu einer Stunde dauern!) erscheint eine Frage zur Erstellung des Systemreparatur-Datenträgers.
- Will man einen <u>Systemreparatur-Datenträger</u> auf einer CD oder DVD erstellen dann <u>Ja</u> wählen. Soll er auf einem USB-Stick erstellt werden Nein wählen und ihn später gemäss Kapitel 4 erstellen (siehe weiter hinten).
- Nun erscheint die Aufforderung eine <u>CD oder DVD einzulegen</u> um den Datenträger zu erstellen. Hier unbedingt das richtige CD-ROM-Laufwerk einstellen und <u>Datenträger erstellen</u> anklicken!
- Wenn der Datenträger erstellt ist die <u>Aufforderungsbox</u> zum Bezeichnen «<u>Schliessen</u>» und die Systemreparatur-Datenträger mit «<u>OK</u>» verlassen
- Nun die Sicherung über «<u>Schliessen</u>» abschliessen und den Systemreparatur-Datenträger entfernen.
- **<u>Bem</u>**: Wird die Sicherung auf eine Partition derselben Harddisk erstellt, so werden die Links auf die Datenpartition nicht gespeichert!

### 2.2 Die wichtigsten dazu gehörenden Screenshots:

Wählen von «Systemabbild erstellen» unter Sichern und Wiederherstellen (Windows 7):

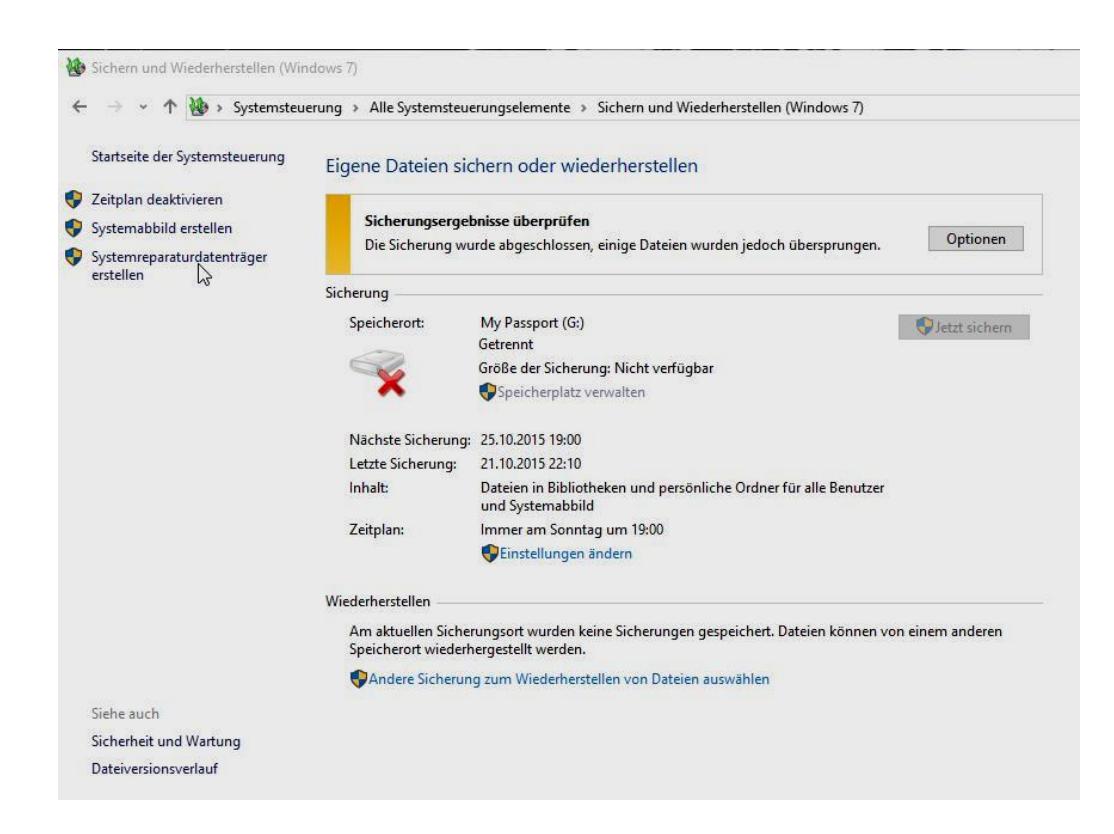

Wahl des Ablageortes der Sicherung & weiter:

| Wo mö                                             | chten Sie die Sicher                                                                                           | rung speichern?                                                                                 |                                                                                 |                                                                    |
|---------------------------------------------------|----------------------------------------------------------------------------------------------------|-------------------------------------------------------------------------------------------------|---------------------------------------------------------------------------------|--------------------------------------------------------------------|
| Ein Systen<br>kann auch<br>Computer<br>möglich, i | timage ist eine Kopie der<br>1 weitere Laufwerke enth<br>1 im Falle eines Compute<br>2 inzelne Elemente zur Wi | r für die Ausführung<br>alten. Ein Systemima<br>rr- oder Festplattende<br>iederherstellung ausz | von Windows erforde<br>ge kann verwendet w<br>efekts wiederherzuste<br>uwählen. | rlichen Laufwerke. Es<br>erden, um den<br>len. Es ist jedoch nicht |
| Auf Fei                                           | tplatte                                                                                                    |                                                                                                 |                                                                                 |                                                                    |
| Auf DV                                            | jesichert wird. Tritt bei di<br>D(s)                                                                           | iesem Datenträger ei                                                                            | n Fehler auf, gehen d                                                           | e Sicherungen verloren.                                            |
| Auf DV                                            | D(s)<br>/D-RW-Laufwerk (D:)                                                                                    |                                                                                                 | $\sim$                                                                          |                                                                    |
| ) An ein                                          | er Netzwerkadresse                                                                                             |                                                                                                 |                                                                                 |                                                                    |
|                                                   |                                                                                                    |                                                                                                 | Auswahle                                                                        | n                                                                  |
|                                                   |                                                                                                    |                                                                                                 |                                                                                 |                                                                    |

#### Sicherungsinhalt festlegen (ohne Daten!!) & weiter:

| Welche Laufwerke möchten Sie in die                                                               | e Sicherung einschließen                                          |                                |
|---------------------------------------------------------------------------------------------------|-------------------------------------------------------------------|--------------------------------|
| Die für die Ausführung von Windows erforderlic<br>Das Laufwerk, auf dem Sie die Sicherung speiche | hen Laufwerke werden standardn<br>rn, kann nicht eingeschlossen w | näßig eingeschlosser<br>erden. |
| Die Sicherungen werden auf My_PP_blau_G (F:) g<br>Laufwerk                                        | gespeichert.<br>Gesamtgröße                                       | Verwendeter Spe                |
| SYSTEM (System)                                                                                   | 100.00 MB                                                         | 36.71 MB                       |
| Daten (E:)                                                                                        | 477.89 GB                                                         | 430.23 GB                      |
| Windows (C:) (System)                                                                             | 195.41 GB                                                         | 89.64 GB                       |
|                                                                                                   |                                                                   |                                |

Sicherungsbestätigung bestätigen und starten:

| Bestäti                                 | gen Sie die Sicherungseinstellungen                                                                                                    |
|-----------------------------------------|----------------------------------------------------------------------------------------------------|
| Sicherun                                | gsort:                                                                                                    |
|                                         | My_PP_blau_G (F:)                                                                                                    |
| ür die S                                | icherung ist möglicherweise bis zu 90 GB Speicherplatz auf dem Datenträger                                                                                             |
| erforderl                               | ich.                                                                                                    |
| erforderl<br>Für                        | ich.<br>diesen Computer vorhandene Systemabbilder werden unter Umständen überschrieben.                                                                                |
| erforderl<br>Für                        | ich.<br>diesen Computer vorhandene Systemabbilder werden unter Umständen überschrieben.                                                                                |
| erforderl<br>Für                        | ich.<br>diesen Computer vorhandene Systemabbilder werden unter Umständen überschrieben.<br>nden Laufwerke werden gesichert:                                            |
| erforderl<br>Pür<br>Die folge           | ich.<br>diesen Computer vorhandene Systemabbilder werden unter Umständen überschrieben.<br>nden Laufwerke werden gesichert:                                            |
| erforderl<br>Pür<br>Die folge           | ich.<br>diesen Computer vorhandene Systemabbilder werden unter Umständen überschrieben.<br>nden Laufwerke werden gesichert:<br>YSTEM (System)                          |
| erforderl<br>Pür<br>Die folge<br>S<br>V | ich.<br>diesen Computer vorhandene Systemabbilder werden unter Umständen überschrieben.<br>nden Laufwerke werden gesichert:<br>YSTEM (System)<br>/indows (C:) (System) |
| erforderl<br>Pür<br>Die folge           | ch.<br>diesen Computer vorhandene Systemabbilder werden unter Umständen überschrieben.<br>nden Laufwerke werden gesichert:<br>YSTEM (System)<br>/indows (C:) (System)  |

Anzeige Sicherungsablauf:

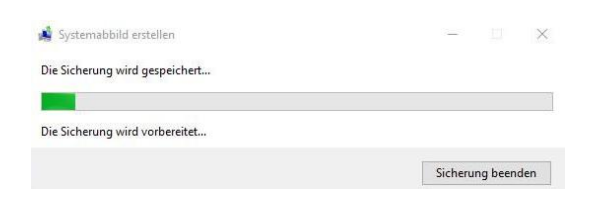

Systemreparaturdatenträger erstellen:

| 🤹 System   | Systemimage erstellen                                                                                                    |  |
|------------|----------------------------------------------------------------------------------------------------|--|
| Die Sicher | Möchten Sie einen Systemreparaturdatenträger<br>erstellen?                                                                                                    |  |
|            | Mithilfe eines Systemreparaturdatenträgers können Sie den Computer<br>neu starten. Er enthält auch Windows-Systemwiederherstellungstools,<br>mit denen Sie Windows nach einem schwerwiegenden Fehler<br>wiederherstellen oder anhand eines Systemabbilds ein neues Abbild des<br>Computers erstellen können. |  |
|            | Disco Malduna niekt meho saminan la Nein                                                                                                    |  |

<u>Bemerkung</u>: Bei CD mit Ja beantworten. Bei USB-Stick mit Nein beantworten und den Stick separat herstellen (siehe weiter hinten!)

## 3. Systemreparatur-Datenträger auf CD

Mit dem Systemreparaturdatenträger (<u>System Recovery Media</u>) lässt sich der Computer nach einem schwerwiegenden Fehler neu starten. Er enthält neben den <u>Bootinformationen</u> (versteckte Partition «System») die nötigen <u>Systemwiederherstellungstools</u> und steuert die Ablage der Daten des Wiederherstellungs-Datenträgers bzw. -Laufwerks. Er ist <u>nur nötig, wenn das Image nicht mehr vom System selber hochgeladen</u> werden kann.

### 3.1 Schritt für Schritt-Vorgehen:

- Im Suchen-Feld (Lupe!) -> <u>SYS eingeben</u> -> es erscheint das Systemsteuerungs-Fenster
- Wahl von <u>Sichern & Wiederherstellen (Windows 7)</u>
- links aussen «Systemreparatur-Datenträger erstellen» anklicken.
- Nun erscheint eine Aufforderung zum Einlegen der CD oder DVD \*).
- Speichermedium einlegen und anschliessend auf «<u>Datenträger erstellen</u>» klicken, womit die Erstellung des Systemreparatur-Datenträgers beginnt (dauert relativ lang!).
- Am Ende den Datenträger als «Systemreparatur-Datenträger Windows 10 / 64 Bit» benennen
- **Systemreparatur-Datenträger entfernen**, bezeichnen und ablegen.
- \*): Bei neueren PC wird in vielen Fällen auf optische Laufwerke verzichtet. In dieser Situation muss ein USB-Systemreparaturdatenträger verwendet werden, was bei Windows 10 leider nicht direkt vorgesehen ist (Erstellungen siehe weiter hinten!). Als <u>Ersatz</u> kann auch ein <u>USB-Installations-Stick</u> verwendet werden

### 3.2 Die wichtigsten dazu gehörenden Screenshots:

Wahl von «Systemreparaturdatenträger erstellen» unter Sichern und Wiederherstellen (Windows 7):

| Startseite der Systemsteuerung                                                                   | Eigene Dateien sig                         | chern oder wiederherstellen                                                             |                 |
|--------------------------------------------------------------------------------------------------|--------------------------------------------|-----------------------------------------------------------------------------------------|-----------------|
| ) Zeitplan deaktivieren<br>) Systemabbild erstellen<br>) Systemreparaturdatenträger<br>erstellen | Sicherungsergel<br>Die Sicherung wu        | bnisse überprüfen<br>ırde abgeschlossen, einige Dateien wurden jedoch übersprungen.     | Optionen        |
|                                                                                                  | Sicherung                                  |                                                                                         |                 |
|                                                                                                  | Speicherort:                               | My Passport (G:)<br>Getrennt                                                            | 😯 Jetzt sichern |
|                                                                                                  | ×                                          | Größe der Sicherung: Nicht verfügbar                                                    |                 |
|                                                                                                  | Nächste Sicherung:                         | 25.10.2015 19:00                                                                        |                 |
|                                                                                                  | Letzte Sicherung:                          | 21.10.2015 22:10                                                                        |                 |
|                                                                                                  | Inhalt                                     | Dateien in Bibliotheken und persönliche Ordner für alle Benutzer<br>und Systemabbild    |                 |
|                                                                                                  | Zeitplan:                                  | Immer am Sonntag um 19:00                                                               |                 |
|                                                                                                  |                                            | Einstellungen ändern                                                                    |                 |
|                                                                                                  | Wiederherstellen                           |                                                                                         |                 |
|                                                                                                  | Am aktuellen Sicher<br>Speicherort wiederh | rungsort wurden keine Sicherungen gespeichert. Dateien können vo<br>rergestellt werden. | n einem anderen |
|                                                                                                  | PAndere Sicherun                           | g zum Wiederherstellen von Dateien auswählen                                            |                 |
| Siehe auch                                                                                       |                                            |                                                                                         |                 |
| Sicherheit und Wartung                                                                           |                                            |                                                                                         |                 |
| Distriction of the function of the                                                               |                                            |                                                                                         |                 |

Aufforderung das Speichermedium einzulegen:

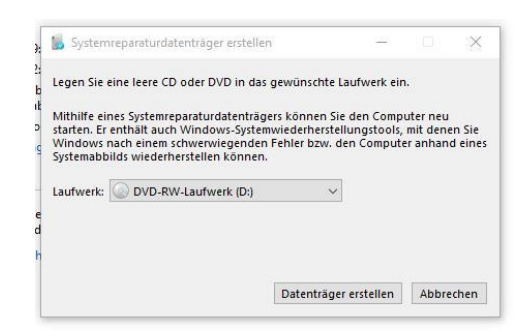

Beschriften des Systemreparatur-Datenträgers (Recovery-Medium):

| 1  | Systemreparaturdatenträger erstellen X                                                                                                    | Ĩ            |
|----|----------------------------------------------------------------------------------------------------|--------------|
|    | Verwenden des Systemreparaturdatenträgers                                                                                                    | İ            |
| ie | Der Systemreparaturdatenträger ermöglicht den Zugriff auf<br>Systemwiederherstellungsoptionen zum Wiederherstellen des<br>Computers nach einem schwerwiegenden Fehler. | ц<br>16<br>П |
| 9  | Beschriften Sie den Datenträger mit folgenden Informationen:                                                                                                    | Î            |
| ^  | Reparaturdatenträger Windows 10 64-Bit                                                                                                    |              |
| 5  | Diese Meldung nicht mehr anzeigen. Schließen                                                                                                    |              |

## 4. Systemreparatur-Datenträger auf USB

Hat man einen PC oder Laptop mit vorinstalliertem Windows 10 gekauft, ist meistens keine Windows 10 DVD mehr dabei. Er besitzt im besten Fall einen <u>Windows 10 USB-Installations-Stick</u>. Die Erstellung eines bootfähigen USB-Systemreparatur-Datenträgers (bei Microsoft Wiederherstellungslaufwerk genannt) wird bei Windows 10 leider nicht angeboten. Grund mag sein, dass Windows 10 die integrierte Systemabbildsicherung «Sichern und Wiederherstellen (Windows 7)» nicht mehr weiterpflegen will.

**Zum Zurückspielen eines Systemimages** benötigt man bei PC's ohne CD-ROM aber einen USB-Systemreparatur-Datenträger bzw. ein Wiederherstellungslaufwerk als Reparaturmedium. Sie besitzen die nötigen Reparaturtools und Bootinformationen.

Wer eine ISO-DVD oder einen fertigen Windows 10 USB-Installations-Stick hat, benötigt keinen USB-Systemreparatur-Datenträger, da er die nötigen Reparaturtools und Bootinformationen besitzt und auch als Reparaturmedium eingesetzt werden kann.

#### 4.1 Erstellung eines USB- Installations-Mediums (Variante 1):

Erstellung aus der versteckten Wiederherstellungspartition \*\*\*)

• einen leeren USB-Stick mit mindestens 8 GB Kapazität einschieben

 <u>Windows- und R Taste gleichzeitig drücken</u> (Eingabefeld erscheint). Nun <u>RecoveryDrive.exe</u> eingeben und Applikation mit «<u>OK</u>» starten.

#### **Oder:** Systemsteuerung -> Wiederherstellung -> Wiederherstellungslaufwek erstellen

- Wahl der Art des gewünschten Wiederherstellungslaufwerkes (Reparatur-Medium oder Installations-Medium). Beim <u>Reparatur- bzw. Startmedium</u> sind keine Systemdaten nötig (<u>Haken entfernen</u>) um in die <u>Erweiterten Startoptionen</u> zu gelangen \*). Beim Installations-Medium sind Systemdaten notwendig (Haken einsetzen) damit das System neu installiert werden kann. Nun sucht das APP eine relativ lange Zeit (1 bis 4 Min!) nach dem Stick
- **<u>USB-Laufwerk bzw. Stick auswählen</u> und «<u>Weiter</u>» und nach Lesen der Infobox «<u>Erstellen</u>» anklicken**
- Abschlussmeldung abwarten und «Fertigstellen wanklicken. \*\*)

Bemerkungen dazu:

- \*) Funktioniert leider nicht bei allen PC!
- \*\*) Dauer für ein reines Reparatur- bzw. Startmedium (ohne System) ist ca. 1 Minuten Dauer für ein Installations-Medium (mit System) ist ca. 1 ½ Std
- \*\*\*) Benötigt kein Internet, funktioniert aber nur wenn Wiederherstellungs-Partition vorhanden ist!

#### 4.2 Erstellung eines Windows 10 USB-Installations-Mediums (Variante 2):

Erstellung von der offiziellen Windows-Webseite (benötigt Internet!)

- <u>Öffne Website</u> «microsoft.com/de-de/software-download/windows10»
- Lade das Media Creation Tool (64 Bit-Version) herunter. Zuerst Download-exe ins Download, nach Anklicken dieses Download-exe wird das Media Creation-Programm direkt ins System geladen. Es ermöglicht die Medienerstellung für USB-Stick und DVD.
- Gib Zustimmung zu Lizenzbedingungen ab
- Wähle *Option Installationsmedien* erstellen und USB-Stick
- **<u>Auswahl von Sprache, Architektur und Edition.</u>** Am Einfachsten mit den empfohlenen Optionen unterhalb der Liste.
- Auswahl des <u>USB- Medium</u>
- <u>Ausführen</u> (Dauer ca. 45 Minuten)

## 5. Wiederherstellung mit Windows 10 - Mitteln

Bei der Wiederherstellung mit Windows 10 - Mitteln wird unterschieden ob ein zuletzt <mark>funktionsfähiges</mark> abgespeichertes Systemabbild zurückgespielt oder die <mark>Systempartition neu installiert</mark> werden soll.

Im ersten Fall werden die damals gespeicherten Daten und Programme der Systempartition zurückgespielt. Bei einer Neuinstallation werden hingegen auch diese gelöscht.

### 5.1 Schritt für Schritt-Vorgehen beim Systemabbild zurückspielen:

Dies ist das übliche Vorgehen. Hier wird die Systempartition durch eine ältere, früher aufgezeichnete Systempartition überschrieben, wobei die bei der Aufzeichnung vorhandenen Programme automatisch auch zurückgespielt und nicht neu eingerichtet werden müssen.

#### 5.1.1 Ab Systemreparatur-Datenträger:

- Daten des PC sichern
- Ext. Laufwerk mit Systemabbild in USB einstecken
- <u>Systemreparatur-Datenträger</u> in USB <u>einstecken</u>
- PC neu starten und <u>Bootreihenfolge für USB-Systemreparatur-Datenträger ändern</u> (bei Hochfahren impulsweise DEL oder F2 eingeben!) -> (siehe auch Punkt «BIOS» anpassen)
- <u>PC startet jetzt ab Systemreparatur-Tools</u> (dauert einige Minuten!)
- <u>Tastaturlayout</u> (Sprache = de) <u>einstellen</u>
- Nun unter Punkt 5.1.3 (*Optionen auswählen*) weiterfahren.

### 5.1.2 Ab Windows Desktop:

- <u>Einstellungen</u> -> <u>Update & Sicherheit</u> -> <u>Wiederherstellung</u> -> <u>Erweiterter Start</u>
- Nun unter Punkt 5.1.3 (Optionen auswählen) weiterfahren

### 5.1.3 Weiterfahren mit «Option auswählen»:

| Opti          | on auswähle                                                                                                  | n |                |
|---------------|----------------------------------------------------------------------------------------------------|---|----------------|
| $\rightarrow$ | Fortsetzen<br>Beenden und mit Windows 10<br>fortfahren                                                       |   | PC ausschalten |
| 0.            | Ein Gerät verwenden<br>USB-Laufwerk, Netzwerkverbindung<br>oder Windows-Wiederherstellungs-<br>DVD verwenden |   |                |
| 11            | Problembehandlung<br>PC spicketzen oder erweiterte<br>Optionen anzeigen                                      |   |                |

*Fortsetzen*: Startet Windows 10 erneut ohne etwas zu ändern.

PC ausschalten: Schaltet den PC auf unterstem Level vollständig ab.

Option <u>**Problembehandlung** auswählen</u>. Sie führt zum folgenden Fenster der erweiterten Startoptionen:

| © Erwe     | eiterte Optior                                                                               | nen      |                                                                                                    |
|------------|----------------------------------------------------------------------------------------------|----------|----------------------------------------------------------------------------------------------------|
| <b>(0)</b> | Starthilfe<br>Probleme beheben, die das Laden von<br>Windows verhindern                      | \$       | Updates deinstallieren<br>Zuletzt installierte Qualitäts- oder<br>Funktionsupdates von Windows<br>entfernen                     |
| ¢          | Starteinstellungen<br>Windows-Startverhalten ändern                                          |          | UEFI-<br>Firmwareeinstellung<br>Einstellungen in der UEFI-Firmware des<br>PCs ändern                                            |
| C:\        | Eingabeaufforderung<br>Eingabeaufforderung für die erweiterte<br>Problembehandlung verwenden |          | System<br>Wiederherstellen<br>Windows anhand eines auf dem PC<br>aufgezeichneten Wiederherstellungs-<br>punkts wiederheistellen |
| Weitere    | Wiederherstellungsoptioner                                                                   | anzeigen |                                                                                                    |

<u>Starthilfe</u>: Hier wird eine automatische Reparatur gestartet. Entweder Windows 10 kann die Reparatur durchführen oder man landet wieder in der ersten Ebene.

**<u>Eingabeaufforderung</u>**: Windows 10 kann hier mit manuellen Reparaturbefehlen repariert werden. Über die cmd.exe lassen sich Dateien löschen oder verschieben.

<u>Updates deinstallieren</u>: Das System Windows 10 wird auf den Zustand vor dem letzten Update zurückgesetzt.

<u>System wiederherstellen</u>: Das System Windows 10 wird anhand eines auf dem PC aufgezeichneten Wiederherstellungspunkts wiederhergestellt. Muss natürlich vorher erstellt worden sein!

Weitere Wiederherstellungsoptionen anzeigen (unten!) anklicken

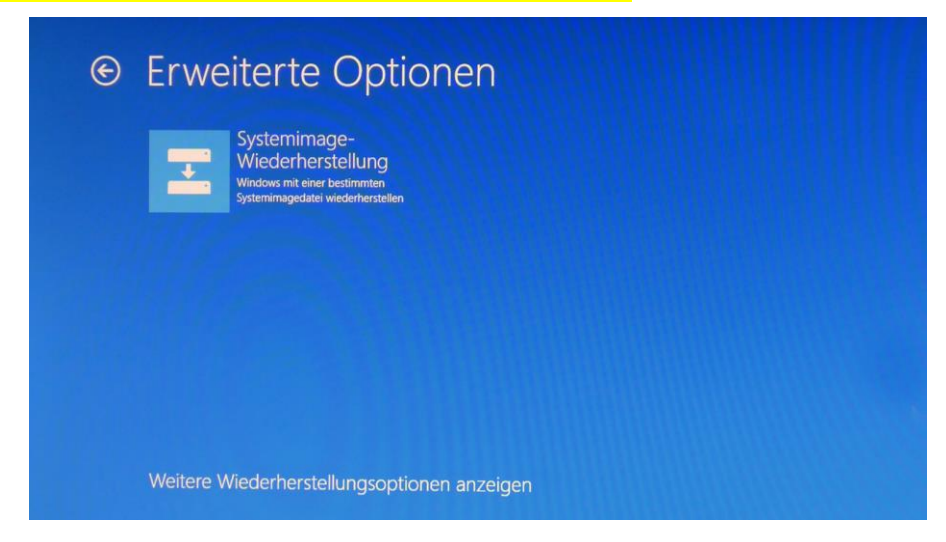

Option <u>Systemimage-Wiederherstellung</u> auswählen</mark> Windows 10 wird mit einer bestimmten Systemimagedatei wiederhergestellt. Dies führt zum folgenden Fenster der Systemimage-Wiederherstellung:

| • Walter Zach |  |  |  |
|---------------|--|--|--|
|               |  |  |  |
|               |  |  |  |
|               |  |  |  |
|               |  |  |  |

Hier das <u>Admin-Konto</u> (z.B. Walo Zach) auswählen und mit <u>Return</u> weiter.

| ¢ | Systemimage-Wiederherstellung                                                                                                |
|---|----------------------------------------------------------------------------------------------------|
|   | Hallo Walter Zach<br>walo zach 2@outlook.de<br>Geben Sie das Kennwort für das Konto ein. (Tastaturlayout: Deutsch (Schweiz)) |
|   |                                                                                                    |
|   | Tästaturlayout ändern Förtsetzen                                                                                             |
|   |                                                                                                    |

Nun <u>Kennwort des Admin-Kontos</u> (z.B. Haleluja) eingeben und <u>Fortsetzen</u> anklicken (geht in gewissen Fällen auch ohne Eingabe eines Kennwortes!)

| Systemabbildsi                                                                                                    | cherung auswāhlen                                                                                                    |
|----------------------------------------------------------------------------------------------------|----------------------------------------------------------------------------------------------------|
| Der Computer wird mit<br>wiederhergestellt. Säm<br>werden durch die Infor<br>ersetzt.<br>Problembehandlungsint<br>http://go.microsoft.com<br>Letztes verfügbare:<br>(emofohlen) | nilfe des Systemabbilds<br>ttiche Inhalte auf dem Computer<br>mationen aus dem Systemabbild<br>formationen für BMR:<br>m/fwlink/p/?LinkId=225039<br>s Systemabbild verwenden |
| Speicherort:                                                                                                    | Daten_11 (E:)                                                                                                    |
| Datum und Libraelt:                                                                                                    | 30.11.2020 15:49:13 (GMT+01:00)                                                                                                    |
| Datan and Onizeit.                                                                                                    |                                                                                                    |
| Computer:                                                                                                    | Walo_W10                                                                                                    |

«Systemabbild auswählen» markieren und «Weiter» anklicken.

| bild des Computers erstellen                                                                          | 8                                                                                                    |
|----------------------------------------------------------------------------------------------------|----------------------------------------------------------------------------------------------------|
| Systemabbildsicherung auswählen                                                                       |                                                                                                    |
| Der Computer wird mithilfe des Systemabbilds<br>wiederhergestellt. Sämtliche Inhalte auf dem Computer | G                                                                                                    |
| Neues Abbild des Computers erstellen                                                                  |                                                                                                    |
| Datenträger mit Systemabbild werden gesucht                                                           |                                                                                                    |
|                                                                                                    |                                                                                                    |
| Überspringen                                                                                          |                                                                                                    |
|                                                                                                    |                                                                                                    |
| Systemabbild auswählen                                                                                |                                                                                                    |
|                                                                                                    |                                                                                                    |
|                                                                                                    | bild des Computers erstellen  Systemabbildsicherung auswählen  Der Computer wird mithilfe des Systemabbilds wiederhergestellt. Sämtliche Inhalte auf dem Computer Neues Abbild des Computers erstellen Datenträger mit Systemabbild werden gesucht  Überspringen  Systemabbild auswählen |

Nun wird Systemabbild gesucht

| Neues Abbild des Compute<br>Speicherort der Sicherun<br>Befindet sich das System<br>den Computer an, und kli                                         | rs erstellen<br>g für den Com<br>abbild auf einen<br>cken Sie auf "Al                | i <b>puter auswähle</b><br>n externen Gerät, s<br>ktualisieren".                | n<br>schließen Sie diese                             | san 🙀       |
|----------------------------------------------------------------------------------------------------|--------------------------------------------------------------------------------------|---------------------------------------------------------------------------------|------------------------------------------------------|-------------|
| Befindet sich das Systemab<br>Systemabbildsicherung ein.<br>hinzuzufügen, oder installie<br>gewünschte Gerät nicht in o<br>Aktuelle Zeitzone: GMT+01 | bild auf einer D'<br>Klicken Sie auf<br>ren Sie einen Tr<br>der Liste enthalf<br>:00 | VD, legen Sie die le<br>"Erweitert", um eir<br>reiber für ein Siche<br>ten ist. | tzte DVD der<br>e Netzwerkadress<br>rungsgerät, wenn | ie<br>das   |
| Speicherort                                                                                                    | Neuestes Syst                                                                        | temabbild                                                                       | Computer                                             | ^           |
| Daten 11 (E:)                                                                                                    | 30, 11, 2020 1                                                                       | 5:49:13                                                                         | Walo W10                                             |             |
| MyPassport Schwarz                                                                                                    | 30.11.2020 1                                                                         | 2:26:20                                                                         | Walo W10                                             |             |
| MyPassport_Schwarz<br>MyPassport_Schwarz<br>MyPassport_Schwarz                                                                                       | 30.11.2020 09<br>07.06.2020 1<br>12 01 2019 14                                       | 9:38:59<br>1:33:40<br>4:19:01                                                   | Walo_ultrabool<br>Didis-W10-PC<br>Susappe_W10        | k<br>>      |
| Erweitert                                                                                                    |                                                                                      |                                                                                 | Akt                                                  | tualisieren |
|                                                                                                    |                                                                                      | < Zurück                                                                        | Weiter >                                             | Abbrechen   |

gewünschtes Systemabbild auswählen und «Weiter» anklicken

<u>Fertigstellung abwarten</u>, dann Windows 10 Systemreparatur-Datenträger entfernen und beim Hochfahren das BIOS wieder auf normale Startreihenfolge einstellen (nur nötig, wenn ab Reparaturdateträger gestartet wurde!).

### 5.2 Schritt für Schritt-Vorgehen zur Neuinstallation des Systems:

Hier wird die Systempartition neu installiert. In diesem Fall werden <u>alle Daten und zusätzlichen</u> <u>Programme gelöscht!</u> Es wird empfohlen diesen Schritt <u>nur als letzte Hoffnung einzusetzen</u>, da anschliessend alle Programme neu installiert und eingerichtet werden müssen.

Wie bei Punkt 5.1 beginnen und über «Option auswählen» -> «Problembehandlung» zu den «Erweiterten Optionen» gelangen:

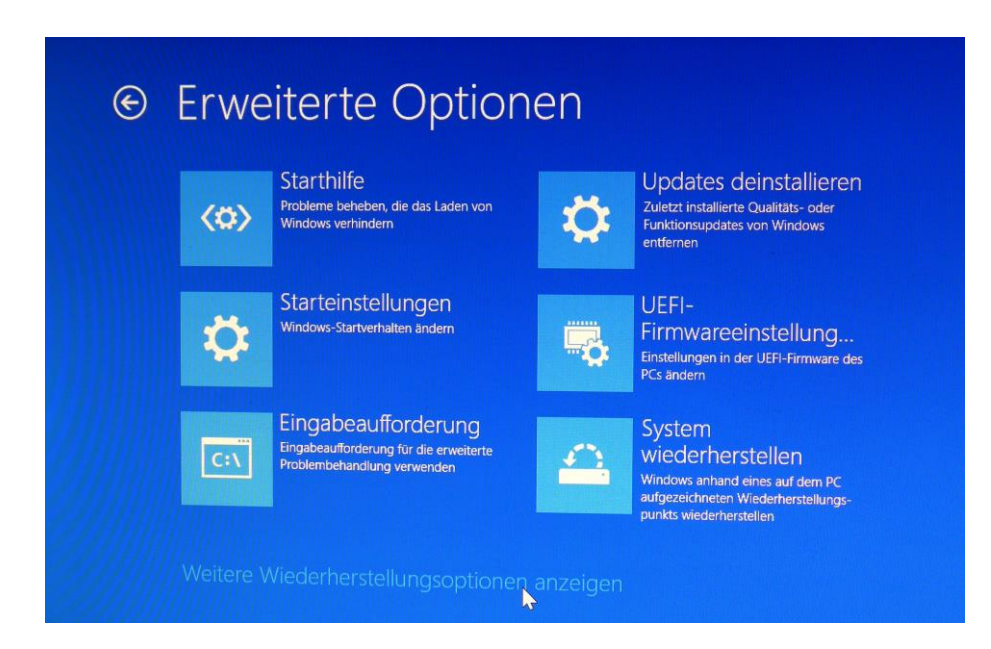

<u>Starthilfe</u>: Hier wird eine automatische Reparatur gestartet. Entweder Windows 10 kann die Reparatur durchführen oder man landet wieder in der ersten Ebene «Option auswählen».

<u>Eingabeaufforderung</u>: Über die cmd.exe lassen sich Dateien löschen oder verschieben. Windows 10 kann hier mit manuellen Reparaturbefehlen repariert werden.

<u>Updates deinstallieren</u>: Windows 10 wird auf den Zustand vor dem letzten Update zurückgestellt.

<u>Systemimage-Wiederherstellung</u>: Windows 10 wird mit einer bestimmten Systemimagedatei wiederhergestellt.

Option <u>System Wiederherstellen</u> auswählen: Windows 10 wird anhand eines auf dem PC aufgezeichneten Wiederherstellungspunkts wiederhergestellt. Damit ein Start mit aufgezeichnetem Wiederherstellungspunkt möglich ist, muss dieser natürlich auch eingerichtet sein. (Siehe dazu Kapitel 6: Wiederherstellungspunkt).

Fehlt dieser Wiederherstellungspunkt, so muss das System neu installiert werden:

- Win 10 Installations-Datenträger ins Laufwerk einlegen oder <u>USB-Notfall-Stick</u> (Wiederherstellungslaufwerk) einstecken.
- Mit (F2, DEL oder ESC) *ins BIOS* gelangen
- Im BIOS <u>Startreihenfolge entsprechend anpassen</u>
- PC startet nach <u>Save & Exit</u> neu
- <u>Windows 10 Setup-Dialog</u> mit <u>Weiter</u> quittieren
- Im nächsten Dialogfenster jetzt installieren anklicken
- Persönliche <u>Einstellungen des Windows 10 vornehmen</u> und <u>Installationsende abwarten</u>
- <u>PC neu starten</u>. Hochfahren dauert einige Minuten!

- Wenn nötig gelöschte Zusatzprogramme neu installieren
- <u>BIOS zurückstellen</u>

<u>Bemerkung:</u> Diese Aktion lässt sich auch via «Einstellungen» -> «Updates & Sicherheit» -> «Wiederherstellen» starten!

## 6. Wiederherstellungspunkt

Mithilfe eines Systemwiederherstellungspunktes kann Windows 10 auf einen früheren, fehlerfreien Stand zurückgesetzt werden.

#### 6.1 Wiederherstellung aktivieren und Wiederherstellungspunkt erstellen

Windows 10 erstellt <u>automatisch bei Updates</u> einen Wiederherstellungspunkt. Man kann ihn aber auch manuell festlegen um die Windows-Registrierung vor einem geplanten Eingriff zu sichern. Es gibt verschiedene Wege die manuelle Erstellung einzuleiten:

| Varianten: | <u>SYS</u> | -> | <u>Systemsteuerung</u>  | ->          | <u>Computerschutz (</u> 1) oder       |           |     |
|------------|------------|----|-------------------------|-------------|---------------------------------------|-----------|-----|
|            | <u>sys</u> | -> | <b>Wiederherstellun</b> | <b>g</b> -> | Systemwiederherstellung konfigurieren | anklicken | (2) |

Nun erscheint das Feld Systemeigenschaften:

| Computername                                  | Hardware                                     | Erweitert                                 | Computerschutz                       | Remote      |         |
|-----------------------------------------------|----------------------------------------------|-------------------------------------------|--------------------------------------|-------------|---------|
| Verwe<br>System                               | enden Sie de<br>mänderunge                   | en Compute<br>n rückgäng                  | rschutz, um unerwi<br>jig zu machen. | ünschte     |         |
| Systemwieder                                  | erstellung                                   | a                                         |                                      |             | 3       |
| Sie können ur                                 |                                              | angig mach                                | Syster                               | nwiederhers | tellung |
| Verfügbare<br>Window                          | Laufwerke                                    | em)                                       | Schutz<br>Aus                        |             | î       |
| _ Daten_                                      | 00 (D:)                                      |                                           | Aus                                  |             |         |
| 🕳 Daten_                                      | 11 (L:)                                      |                                           | Aus                                  |             | ~       |
| Konfigurierer<br>einstellunger<br>löschen Sie | n Sie Wieder<br>n, verwalten<br>Wiederherste | herstellung:<br>Sie den Sp<br>ellungspunk | s-<br>eicherplatz, und<br>tte.       | Konfigu     | urieren |
|                                               | fortigen Erst                                | ellen eines                               | ufwerke mit                          | Erste       | ellen   |

Hier -> «Computerschutz»öffnen, zu schützendes <u>Laufwerk markieren und OK</u>wählen

| -                                                                                                    | indows (C:)                                                                                                    | 2                   |
|----------------------------------------------------------------------------------------------------|----------------------------------------------------------------------------------------------------|---------------------|
| Einstellungen wiederherst                                                                                                    | tellen                                                                                                    |                     |
| Wenn Sie den Compute<br>rückgängig machen, ind<br>wiederherstellen.                                                                                                    | rschutz aktivieren, können Sie unerwünscht<br>Iem Sie einen früheren Zustand des Compute                                                                                   | e Änderungen<br>ers |
| Computerschutz                                                                                                    | aktivieren                                                                                                    |                     |
| ○ Computerschutz                                                                                                    | deaktivieren                                                                                                    |                     |
| Speicherplatzbelegung                                                                                                    |                                                                                                    |                     |
| Sie können den für den<br>anpassen. Wenn bereit<br>Wiederberstellungsnund                                                                                                | Computerschutz verwendeten maximalen Sj<br>s viel Speicherplatz belegt ist, werden ältere                                                                                  | peicherplatz<br>e   |
| Sie können den für den<br>anpassen. Wenn bereit<br>Wiederherstellungspunk<br>Derzeitige Belegung:                                                                        | Computerschutz verwendeten maximalen S<br>s viel Speicherplatz belegt ist, werden ältere<br>kte gelöscht, um Platz für neue zu schaffen.<br>0 Bytes                        | peicherplatz<br>?   |
| Sie können den für den<br>anpassen. Wenn bereit<br>Wiederherstellungspunk<br>Derzeitige Belegung:<br>Maximale Belegung:                                                  | Computerschutz verwendeten maximalen S<br>s viel Speicherplatz belegt ist, werden ältere<br>te gelöscht, um Platz für neue zu schaffen.<br>0 Bytes                         | peicherplatz        |
| Sie können den für den<br>anpassen. Wenn bereit<br>Wiederherstellungspund<br>Derzeitige Belegung:<br>Maximale Belegung:<br>Sie können alle Wiederh<br>Laufwerks löschen. | Computerschutz verwendeten maximalen S<br>s viel Speicherplatz belegt ist, werden ältere<br>desicht, um Platz für neue zu schaffen.<br>0 Bytes<br>erstellungspunkte dieses | Löschen             |

- Nun Computerschutz aktivieren und OK
- Nun «<u>Erstellen</u>» auswählen und anschliessend den Namen des Wiederherstellungspunktes (z.B. WHP 12.5.2021) eingeben und <u>Erstellen</u> anklicken

| ystemeigenschaften                                                                                                    |                          | >                 |
|----------------------------------------------------------------------------------------------------|--------------------------|-------------------|
| Computerschutz                                                                                                    |                          | 3                 |
| Wiederherstellungspunkt                                                                                                    | erstellen                |                   |
| Geben Sie eine Beschreibung zur Ken                                                                                                    | nzeichnung des Wiederhe  | erstellungspunkts |
| ein. Aktuelies Datum und Unrzeit wer                                                                                                    | den automatisch ninzuger | iugi.             |
| ein. Aktuelles Datum und Unrzeit wer                                                                                                    | den automausch ninzuge   | ugt.              |
| ein. Aktuelles Datum und Unrzeit wen                                                                                                    | Erstellen                | Abbrechen         |
| en. Aktueles Datum und Unizeit wen                                                                                                    | Erstelen                 | Abbrechen         |
| I Statum und Unizet wer                                                                                                    | Erstellen                | Abbrechen         |
| Harden Contract were contract were cont | Erstellen                | Abbrechen         |

• -> <u>Quittungsmeldung abwarten</u> und mit <u>Schliessen</u> quittieren

| Verwenden Sie den Computerschutz, um unerwünschte<br>Systemänderungen rückgängig zu machen.<br>Systemwiederherstellung<br>Computerschutz<br>Der Wiederherstellungspunkt wurde erfolgreich<br>erstellt.<br>Schließen<br>Daten_10 (D:) Aus<br>Daten_11 (L:) Aus<br>Korfigurieren Sie Wiederherstellungs-<br>einstellungs-, uwalten Sie den Speicherplatz, umd<br>löschen Sie Wiederherstellungspunkte. | mputername                                                                           | Hardware                                                                   | Erweitert                                       | Computerschutz                      | Remote      |
|----------------------------------------------------------------------------------------------------|--------------------------------------------------------------------------------------|----------------------------------------------------------------------------|-------------------------------------------------|-------------------------------------|-------------|
| Schließen Daten_00 (D:) Aus Daten_11 (L:) Aus Korfigurieren Sie Wiederherstellungs- einstellungen, verwalten Sie den Speichenplatz, und löschen Sie Wiederherstellungspunkte. Nort zum architense Eindelinge speichense                                                                                                    | Verwe<br>System<br>Verwe<br>System<br>Verwe<br>Computers<br>Computers<br>Der<br>erst | enden Sie de<br>mänderunge<br>erstellung<br>chutz<br>r Wiederhei<br>tellt. | en Compute<br>n rückgän <u>o</u><br>rstellungsp | rschutz, um unerw<br>jig zu machen. | ünschte     |
| Daten_11 (L:) Aus Konfigurieren Sie Wiederherstellungs- einstellungen, verwalten Sie den Speicherplatz, und lisischen Sie Wiederherstellungspunkte.                                                                                                    |                                                                                      |                                                                            |                                                 |                                     |             |
| Konfigurieren Sie Wiederherstellungs-<br>einstellungen, verwalten Sie den Speicherplatz, und<br>löschen Sie Wiederherstellungspunkte.                                                                                                    | Daten_                                                                               | 00 (D:)                                                                    | ,                                               | Aus                                 | Schließen   |
| Wiederherstellungspunkts für die Laufwerke mit<br>aktiviertem Systemschutz.                                                                                                    | Daten_                                                                               | 00 (D:)<br>11 (L:)                                                         | .,                                              | Aus<br>Aus                          | Schließen 🗸 |

#### 6.2 System auf Wiederherstellungspunkt zurücksetzen

Bei der Systemwiederherstellung werden keine persönlichen Daten wie Dokumente und Bilder gelöscht. Hier das Vorgehen bei einer Systemwiederherstellung:

| • | <u>SYS</u> | -> | <u>Wiederherstellung</u> | -> | <mark>Systemwiederherstellung öffnen</mark> | anklicken |
|---|------------|----|--------------------------|----|---------------------------------------------|-----------|
|   |            |    |                          |    |                                             |           |

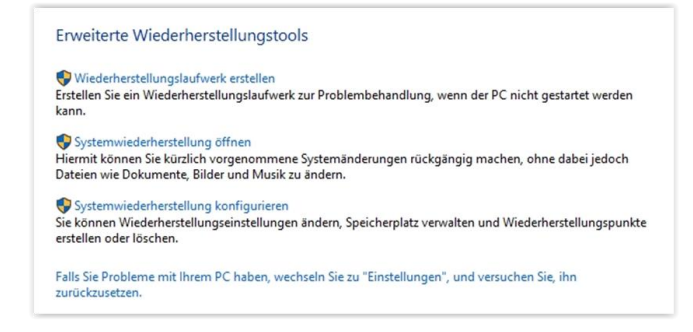

Hinweis mit <u>Weiter</u> verlassen

| Systemwied                                                                                                    | rherstellung                                                                                                    | ×        |
|----------------------------------------------------------------------------------------------------|----------------------------------------------------------------------------------------------------|----------|
| Erweiterte<br>Wiederhers<br>Firtellen Sie ei<br>kann.<br>Systemwie<br>Alteien wie Do<br>Systemwie<br>Sie konnen Wi<br>seitellen oder<br>Falls Sie Proble<br>zurückzusetze | Systemidateien und -einstellungen<br>wiederherstellen<br>De Systemidecherstellung tragt mödicherweise auf Problembehebun<br>bei, wenn der Computer langsam wird oder nicht mehr reagert.<br>Die Systemidecherstellung hat keine Auswirkung auf ihre Dokumente<br>Bilder oder persönichen Daten. Zuvor installerte Programme und<br>Treber werden nedich mödicherweise dienstallert. | 19<br>e, |
|                                                                                                    | < Zurück Weiter > Abbr                                                                                                    | echen    |

• <u>Auswählen des geeigneten Systemwiederherstellungs-Eintrags und Weiter</u>

| 1                                     | 🌮 Systemwiederherstellun     | g                                  | >                               |
|---------------------------------------|------------------------------|------------------------------------|---------------------------------|
| weiterte                              | Wiederherstellung des        | Computerzustands zum angegebenen ä | Zeitpunkt                       |
| Wiederhers<br>tellen Sie ei<br>nn.    | Aktuelle Zeitzone: Mitteleur | opäische Zeit                      | 1000                            |
| Systemwie                             | Datum und Uhrzeit            | Beschreibung                       | Тур                             |
| teien wie Do                          | 04.03.2020 09:36:11          | Nach Einrichten Wiederherstellung  | Manuell                         |
| Systemwie<br>kõnnen Wi<br>tellen oder |                              |                                    |                                 |
| ls Sie Proble<br>ückzusetzer          |                              |                                    |                                 |
|                                       | Weitere Wiederherstellu      | ngspunkte anzeigen Nac             | h betroffenen Programmen suchen |
|                                       |                              |                                    | t units at the star             |

Wiederherzustellenden Datenträger bestätigen und «Weiter»

| 1e m | it I<br>Wiederherzustellende Dater<br>Für die Systemwiederherstel<br>werden.                                                                                                    | träger bestätigen<br>ung müssen die wiederherzustellenden Laufwerke bestätigt                                                                                  |
|------|----------------------------------------------------------------------------------------------------|----------------------------------------------------------------------------------------------------|
|      | Ausgewählter Wiederherstellungs                                                                                                    | punkt:                                                                                                    |
|      | 04.03.2020 09:50:04 Manuell: Ve                                                                                                    | rsuch                                                                                                    |
|      |                                                                                                    |                                                                                                    |
|      | all a second second sec |                                                                                                    |
|      | Aktuelle Zeitzone: Mitteleuropäiso                                                                                                    | he Zeit                                                                                                    |
|      | Aktuelle Zeitzone: Mitteleuropäiso                                                                                                    | he Zeit<br>vs muss immer wiederhergestellt werden. Das Wiederherstellen anderer                                                                                |
|      | Aktuelle Zeitzone: Mitteleuropäiso<br>Das Laufwerk mit Windo<br>Laufwerke ist optional.                                                                                                    | he Zeit<br>vs muss immer wiederhergestellt werden. Das Wiederherstellen anderer                                                                                |
|      | Aktuele Zeitzone: Mitteleuropäiso<br>Das Laufwerk mit Windo<br>Laufwerke ist optional.                                                                                                    | he Zeit<br>ws muss immer wiederhergestellt werden. Das Wiederherstellen anderer<br>Status                                                                      |
|      | Aktuele Zeitzone: Mitteleuropäiso                                                                                                    | he Zeit ws muss immer wiederhergestellt werden. Das Wiederherstellen anderer Status Bereit zur Wiederherstellen                                                |
|      | Aktuele Zeitzone: Mitteleuropäiso<br>Das Laufwerk mit Windo<br>Laufwerke ist optional.<br>Usufwerk<br>Windows (C:) (System)<br>System (C:)                                                                                                    | he Zeit<br>ws muss immer wiederhergestellt werden. Das Wiederherstellen anderer<br>Status<br>Bereit zum Wiederherstellen<br>Das Laufwerk wurde nicht gefünden. |
|      | Aktuele Zeitzone: Mitteleuropäise<br>Das Laufwerk mit Windo<br>Laufwerke ist optional.                                                                                                    | he Zeit<br>na muss immer wiederhergestellt werden. Das Wiederherstellen anderer<br>Status<br>Bereit zum Wiederherstellen<br>Das Laufwerk wurde nicht gefunden. |
|      | Aktuele Zeitzone: Mitteleuropisie<br>Das Laufwerk mit Windo<br>Laufwerk eis optional.                                                                                                    | he Zeit<br>ws muss immer wiederhergestellt werden. Das Wiederherstellen anderer<br>Status<br>Bereit zum Wiederherstellen<br>Das Laufwerk wurde nicht gefunden. |
|      | Aktuele Zeitzone: Mitteleuropäisi<br>Das Laufwerk mit Windo<br>Laufwerke is topbonal.                                                                                                    | he Zeit<br>ws muss immer wiederhergestellt werden. Das Wiederherstellen anderer<br>Status<br>Bereit zum Wiederherstellen<br>Das Laufwerk wurde nicht gefünden. |
|      | Aktuele Zeitone: Miteluaropisk<br>Das Laufwerk mit Windo<br>Laufwerk is to potonal.<br>Laufwerk<br>Windows (C:) (System)<br>System (C:)                                                                                                    | he Zeit<br>ws muss immer wiederhergestellt werden. Das Wiederherstellen anderer<br>Status<br>Bereit zum Wiederherstellen<br>Das Laufwerk wurde nicht gefunden. |
|      | Atuele Zeitone: Miteleuropiss<br>Das Laviverie fait Optional.<br>Laufwerke st optional.                                                                                                    | he Zeit<br>ws muse immer wiederhergestellt werden. Das Wiederherstellen anderer<br>Status<br>Bereit zum Wiederherstellen<br>Das Laufwerk wurde nicht gefünden. |

- Mit <u>Fertig stellen</u> den Wiederherstellungs-Vorgang starten
- Den <u>Computer neu starten</u>

## 7. Startreihenfolge im BIOS auf USB einstellen

PC neu starten und mittels **F2** oder **Delete** oder evtl. auch **Esc** unmittelbar bei Hochfahren (Bildschirm wechselt) das BIOS einschalten. Bootreihenfolge auf CD, HDD usw. bzw. USB, HDD usw. einstellen und mit **F10** absichern. Hier eine Zusammenstellung der üblichen Systeme:

| Acer                           | F2, Strg + Alt + Esc |
|--------------------------------|----------------------|
| Asus                           | F2                   |
| GIGABITE / American Megatrends | DEL, F2              |
| Dell                           | F2                   |
| НР                             | F10                  |

Hier als Beispiel GIGABYTE von American Megatrends:

|                                                                                                    | GIGABYTE                                                                                                   | 08/19/2020<br>Wednesday 16:                     |  |
|----------------------------------------------------------------------------------------------------|----------------------------------------------------------------------------------------------------|-------------------------------------------------|--|
| Easy Mode                                                                                                    | ClassicSa                                                                                                  | ove & Exit                                      |  |
| Information CPU Tem<br>H370M D53H<br>BIOS Ver.F(TH))7-8700<br>Group 3-291.58MHz<br>Memory: 16384MB                                       | perature         CPU Vcore           35.0 °C         1.116 V           System 1         37.0 °C            | EZ OC<br>Energy Saving<br>Performance<br>Silent |  |
| DRAM Status<br>Frequency: 2393.54MHz<br>DDR4, B1: 4095MB<br>DDR4, B2: 4095MB<br>DDR4, A1: 4095MB<br>DDR4, A2: 4095MB<br>DDR4, A2: 4095MB | SATA Information<br>PO: Semsung SSD 86 (250.0CB)<br>PI: WOC WOZOEZR2-0 (2000.3CB)<br>PS: ATAPI IHSTI ATAPI | Not Supported Here                              |  |
| Windows Boot Manager (PC: Samse<br>SSD 860 EVO 250C8)<br>UEFE SanDisk, Partition 1<br>P1: WDC WD20EZRZ-0025HB0<br>Help (F1)              | AN Profile<br>CPU System 1<br>N/A<br>N/A<br>N/A<br>System 3<br>N/A                                         | Binart Fan S                                    |  |

• Doppelklick auf Boot-Sequence gibt Möglichkeit zum Ändern der Reihenfolge:

| Boot<br>Sequence | formation and a second from the                      | 08/19/2020<br>Wednesday 16:54 |
|------------------|------------------------------------------------------|-------------------------------|
|                  |                                                      |                               |
|                  | Windows Boot Manager (P0: Samsung SSD 860 EVO 250GB) |                               |
|                  | UEFE SanDisk, Partikion 1                            |                               |
| 3                | P1: WDC WD20E2R2-0025HB0                             |                               |
|                  | PS: ATAPI IHBS112 2                                  |                               |
|                  |                                                      |                               |
|                  | Shift+ † , Shift+ ↓ to Move Selected Drive           |                               |
| Back             |                                                      |                               |
|                  | A WADNING                                            | No. of Concession, Name       |

• Nach Änderung mit *Save & Exit* das BIOS verlassen und das System hochfahren.

Und als weiteres Beispiel das BIOS von Asus:

| ASUS DEFIBIOS D                  | tility - EZ                                                                                                    | Nicole                                                                                                    | 100                                                     |         |                                                                          | 🗊 Beenden/Erwe | iterter |
|----------------------------------|----------------------------------------------------------------------------------------------------|----------------------------------------------------------------------------------------------------|---------------------------------------------------------|---------|--------------------------------------------------------------------------|----------------|---------|
| 19:51<br>Donnerstag 12/12/20151  | PGH67 REU 3.1<br>BEUS-Gersion : 3602<br>CPG-Tug : Intel(GD Core(TM) 15-2560K CPU 0.3.30GHz<br>Gesantispeicher : 8192 MB (DDK3 1372MHz) |                                                                                                    |                                                         | 0GHz    | Beutsch v<br>Erstellungsdatum : 11/01/2012<br>Geschwindigkeit : 3418 MWz |                |         |
| 8ª Temperatur                    | <b>∳</b> Spann                                                                                                    | ung                                                                                                    |                                                         | Lifterg | eschwindigk                                                              | eit            |         |
| CPU -86-0*E/-30-0*C              | CPU                                                                                                    | 1.1040 50                                                                                                    | 5.0400                                                  | CPU_FAN | 931EPH                                                                   | PVR_FAM        |         |
| ND +07.0*E7.531.0*C              | 3.30                                                                                                    | Beot                                                                                                    | Menii                                                   | ×       |                                                                          | CHR.,FAN2      |         |
| Leistung<br>Leistung<br>Leistung | Daery lesy                                                                                                    | buntu (73: SATSING HOLD<br>buntu (73: SATSING HOLO<br>11: Sansung SSD 840 EUG<br>3: SATSUNG HOLOSSI<br>HEFTLD Clipbrive 2:00<br>EETI: BUFFALD Clipbrive 2<br>EETI: PS: HL-DT-ST DUDGA | - 487-6445 167353<br>SED<br>5-668<br>2.00<br>1 64227570 | )       |                                                                          | <b>(</b> -)    | je -    |
|                                  | -                                                                                                    |                                                                                                    | 0                                                       | 0       | and the second                                                           |                |         |
| Für die Anordnung der Boot       | Priorität                                                                                                    | en verwenden Sie die Maa                                                                                                    | s zum Ziehen od                                         |         |                                                                          |                |         |
|                                  |                                                                                                    |                                                                                                    |                                                         |         | -Menii (F8)                                                              | Standar        |         |

• Ins Feld Boot Priority gehen und Priorität per Drag and Drop ändern

| /ISUS UEFI BIOS U                                                                      |                                                                                                |                                                  |                      | 🗊 Exit/Advanc            | ed Mode |
|----------------------------------------------------------------------------------------|------------------------------------------------------------------------------------------------|--------------------------------------------------|----------------------|--------------------------|---------|
| 12:39<br>Saturday (10/12/2013)                                                         | P8H61-M LX3 PLUS R2.0<br>BIOS Version : 0609<br>CPU Type : Intel(R) (<br>Total Memory : 8192 M | 0<br>Core(TH) 13-3210 CPU @<br>MB (DDR3 1333MHz) | ! 3.20GHz Sp         | Engli:<br>eed : 3200 MHz | sh 🔻    |
| Temperature           CPU         +95.0°F/+35.0°C           MB         +93.2°F/+34.0°C | > Voltage           CPU         1.0400           3.30         3.3760                           | 5 <b>0</b> 5.12<br>120 11.90                     | Fan Speed<br>CPU_FAN | 1026RPM CHA_FAN          |         |
| Guiet<br>Quiet<br>Performance                                                          | Energy Saving Stand                                                                            | <b>S</b> ard                                     | *                    |                          |         |
| U Boot Priority                                                                        | 0                                                                                              |                                                  |                      | 10                       |         |
| SATA SM: ATAPI iHAS524<br>Shortcut(F3) Advan                                           | D<br>ced Mode(F?)                                                                              |                                                  | Boot M               | enu (F8) Defau l         | t (F5)  |

• Nach Änderung mit *F10* (Save & Exit) das BIOS verlassen und das System hochfahren.

## 8. Windows 10 mit externen Sicherungsprogrammen sichern und wiederherstellen

Natürlich kann man auch externe Programme zur Sicherung und Wiederherstellung verwenden. Diese haben, egal ob kostenpflichtig oder Freeware, den Vorteil, dass sie einen besseren Komfort bieten, wie zum Beispiel das Durchsuchen der Sicherungsdateien nach einzelnen Dokumenten etc.

Nachteil dieser Programme: Sind sie einmal installiert, starten die Dienste immer zusammen mit dem Hochfahren des Windows 10 was zu einer längeren Startzeit führen kann.

Deshalb ist es ratsam, nicht das Programm selber, sondern die daraus erstellte Notfall-CD (Boot-Medium) zum Hochfahren zu nutzen.

Vorteile solcher Notfall-CDs bzw. -USB-Sticks:

- Das System wird nicht belastet durch die tiefgreifenden Dateien der Sicherungsprogramme
- Man kann sicher sein, dass auch wirklich alle Dateien richtig gesichert werden, da Windows 10 zu dem Zeitpunkt nicht läuft.
- Auch mit Notfall-CDs (Boot-Medien) von älteren Programmen, die sich unter Windows 10 schon nicht mehr installieren lassen, können Sicherungen angelegt werden.

Wichtig ist auf jeden Fall: Sollte man eines dieser Sicherungsprogramme nutzen, muss man immer eine Notfall-CD bzw. einen Notfall-USB-Stick erstellen um, im Falle das Windows 10 nicht mehr starten will, auch an die Sicherung heranzukommen.

Folgende Programme sind dazu geeignet (es gibt natürlich noch mehr):

- Acronis True Image [1] (kostenpflichtig)
- Paragon Backup & Recovery 2014 Free Edition [2] (kostenlos für den privaten Gebrauch)
- Paragon Backup & Recovery [3] (kostenpflichtig)
- Macrium Reflect Free [4] (kostenlos)

**Bem**. Auf meinem Ultrabook habe ich auch die Variante mit ACRONIS True Image 15 verwendet! Dabei wurden Samsung\_Recovery & System & Windows 10 auf das externe WD Laufwerk F/Part 1 / Ultrabook\_W10 / Acronis\_Backup / Meine Volumes.tib abgesichert. Benötigte Zeit ca. 25 Minuten. Anschliessend bootfähiges Acronis -Notfallmedium für Ultrabook auf CD erstellt.

## 9. Erweiterte Startmöglichkeiten

Die erweiterten Startoptionen sind wichtig, wenn Windows 10 einmal nicht starten will, oder wenn man über die Eingabeaufforderung etwas ändern will, bzw. einen Systemwiederherstellungspunkt oder eine Sicherung zurückspielen will.

Die erweiterten Startoptionen sind mit der Installations-DVD bzw. mit dem Installations-USB-Stick und der Recovery-DVD sowie aus dem laufenden Windows 10 mit folgenden Befehlen erreichbar:

[Shift] + [neu starten] oder

[WIN] + [R] Eingabe von shutdown -r -o und OK

Einstellungen -> Update & Sicherheit -> Wiederherstellung -> Erweiterter Start